## LAMPIRAN

## CARA MENJALANKAN PROGRAM

- 1. Pertama install browser chrome atau sejenisnya, Pastikan versi terbaru
- Install text editor untuk membuka script program, disini menggunakan sublime text 3.
- 3. Install xampp untuk server.
- 4. Taruh folder penjadwalan pada folder C:/xampp/htdocs
- Import database pada phpmyadmin, dengan cara mengaktifkan database server local pada xampp, kemudian buka pada browser dengan mengetikan localhost/phpmyadmin.
- 6. Akses pada localhost penjadwalan
- Masukan url <u>http://localhost/penjadwalan/adak/</u> Login dengan memasukan (username : pengajaran, password : 123) untuk Bagian Pengajaran. Kemudian untuk Prodi <u>http://localhost/penjadwalan/prodi/</u> (username : prodi, password : 123) Kemudian untuk user tidak perlu login <u>http://localhost/penjadwalan/index.php</u>
- Kemudian jika ingin mekases ada halaman yang sudah di hosting pada <u>https://penjadwalan-skripsi.000webhostapp.com/index.php</u> untuk User <u>https://penjadwalan-skripsi.000webhostapp.com/adak/</u> Untuk Pengajaran <u>https://penjadwalan-skripsi.000webhostapp.com/prodi/</u> Untuk Prodi
- 9. Aplikasi sudah dapat di akses.